## Finding specific course topics in the Schedule Planner.

Many Departments offer topical courses that share the same course number. This is most typical in the Cornerstones in English (ENG 100), History (HIS 100 & HIS 101), Philosophy (PHL 100) and Religious Studies (REL 100), among others. Since only the generic course number will appear in the Schedule Planner, follow he steps below to locate individual topics you have found when looking at the <u>online course listing</u>.

| Step 1: Choose the Subject and Base Course number. (e.x. HIS 101 – History Corners |
|------------------------------------------------------------------------------------|
|------------------------------------------------------------------------------------|

# Add Course

| v                                      |
|----------------------------------------|
| ¥                                      |
| e                                      |
|                                        |
| nerstone<br>se it does cover           |
| ch semester. To<br>emics tab in myHill |
|                                        |

#### Step 2: Click Add Course

Step 3: Click Done

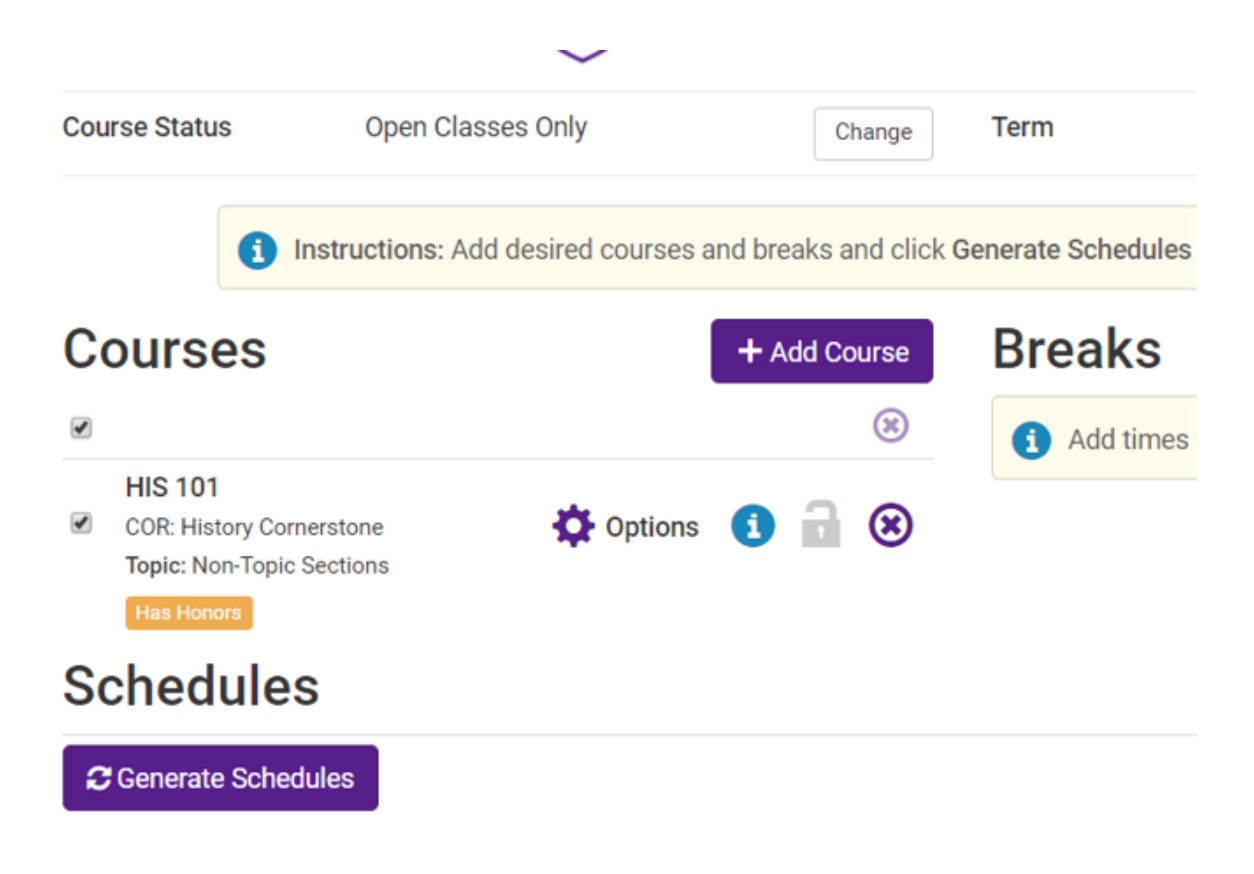

#### Step 4: Click the Options Gear

### History 101

| Enabl                            | ed (4 of 4) |           |            |                  | Q Advanced Filters          | < Back Sav        | ve & Close |
|----------------------------------|-------------|-----------|------------|------------------|-----------------------------|-------------------|------------|
| 2                                | Section     | Component | Seats Open | Instructor       | Day(s) & Location(s)        | Campus            | Credits    |
| <ul> <li>✓</li> <li>✓</li> </ul> | A A         | Lecture   | 20         | Houston, Amy E.  | MW 8:00am - 9:15am - AW 230 | Stonehill College | 3          |
| •                                | В           | Lecture   | 24         | Wadsworth, James | MW 8:00am - 9:15am - AW 232 | Stonehill College | 3          |
| •                                | C C         | Lecture   | 25         | Wadsworth, James | MW 1:00pm - 2:15pm - AW 230 | Stonehill College | 3          |
|                                  | D           | Lecture   | 25         | Wadsworth, James | MW 2:30pm - 3:45pm - AW 230 | Stonehill College | 3          |

<u>Step 5:</u> Check off the sections you want considered in your search. (You can find more course details by clicking on the blue information dot.)

#### Step 6: Click Save & Close

<u>Step 7:</u> When you get to the next screen Click Generate Schedules. (Only the section(s) you have checked will be included in your schedule options.)